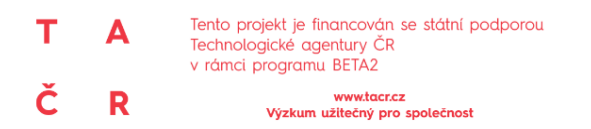

Certifikovaná metodika pro stanovení složení směsného komunálního odpadu z obcí a komunálního odpadu (Výsledek V4).

## Příloha č. 5b

## Popis a stručný manuál pro nástroj BinGen – generátor nádob pro realizaci rozborů odpadů

Generátor nádob pro realizaci rozborů odpadů (dále jen "generátor nádob"), tzv. nástroj BinGen vznikl za účelem možnosti losování a náhodného výběru nádob v rámci zájmových lokalit nebo strat. Popisovaný nástroj je vytvořen v programu MS Excel.

Nástroj pracuje s adresními body, ke kterým jsou vztaženy nádoby na SKO. Nádoby jsou popsány základní charakteristikou, dle požadavků na náhodný výběr se informace o jednotlivých nádobách mohou lišit:

- Typ nádoby (SKO, SEP-PLA, SEP-PAP, jiné),
- Velikost (80 I, 110 I, 120 I, 240, 1100 I, ....)
- Materiál (plast, kov)
- Frekvence svozu (1x týdně, 2x týdně)
- Svozový den (po, út, st, čt, pá)
- Začlenění do vybrané straty (dle interního značení)
- další informační údaj (dle požadavků na výběr)

Prvním vstupním údajem jsou surová data poskytnutá od města nebo technických služeb, většinou tato data obsahují velké množství informací, které nemusejí být relevantní pro náhodný výběr a jsou pouze informativního charakteru. Ukázka surových dat z konkrétní lokality (po anonymizaci) je zobrazena na obr. 1.

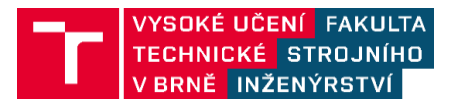

| č                                                | \$                                                 |                                   |                                   | D                               |                                   |                                   |                                  | V I                               | ár                                | nc                                | i p                              | ro                                | gro                              | am                                | u                                 | BE'                                                 | TÁ:                                                                   | 2<br>acr                          | .cz                               |                                   |                                   |                                   |                                   |                                 |                                    |                                    |                                   |                                   |                                   |                                   |                                   |                                   |                                  |                                  |                                  |                                  |                              |                                  | N                                 | 1i                                | n                                 | is                                | t                                 | el                                | S                                 | t١                              | 10                                | životního prostředí |
|--------------------------------------------------|----------------------------------------------------|-----------------------------------|-----------------------------------|---------------------------------|-----------------------------------|-----------------------------------|----------------------------------|-----------------------------------|-----------------------------------|-----------------------------------|----------------------------------|-----------------------------------|----------------------------------|-----------------------------------|-----------------------------------|-----------------------------------------------------|-----------------------------------------------------------------------|-----------------------------------|-----------------------------------|-----------------------------------|-----------------------------------|-----------------------------------|-----------------------------------|---------------------------------|------------------------------------|------------------------------------|-----------------------------------|-----------------------------------|-----------------------------------|-----------------------------------|-----------------------------------|-----------------------------------|----------------------------------|----------------------------------|----------------------------------|----------------------------------|------------------------------|----------------------------------|-----------------------------------|-----------------------------------|-----------------------------------|-----------------------------------|-----------------------------------|-----------------------------------|-----------------------------------|---------------------------------|-----------------------------------|---------------------|
|                                                  |                                                    |                                   | 1                                 |                                 |                                   |                                   |                                  |                                   |                                   |                                   |                                  | Vj                                | zk                               | um                                | u                                 | ite                                                 | čný                                                                   | p p                               | ro                                | spo                               | oled                              | ino                               | st                                |                                 |                                    |                                    |                                   |                                   |                                   |                                   |                                   |                                   |                                  |                                  |                                  |                                  |                              |                                  |                                   |                                   |                                   |                                   |                                   |                                   |                                   |                                 |                                   | •                   |
| posledniho cyklu 🗹                               | 07.01.2019                                         | 07.01.2019                        | 07.01.2019                        | 07.01.2019                      | 07.01.2019                        | 6102-10-20                        | 6100 10 20                       | 07.01.2019                        | 07.01.2019                        | 07.01.2019                        | 07.01.2019                       | 07.01.2019                        | 07.01.2019                       | 07.01.2019                        | 07.01.2019                        | 07.01.2019                                          | 07.01.2019                                                            | 07.01.2019                        | 07.01.2019                        | 07.01.2019                        | 07.01.2019                        | 07.01.2019                        | 07.01.2019                        | 07.01.2019                      | 6107-10-20                         | 6107-10-70                         | 6102.10.70                        | 07.01.2019                        | 07.01.2019                        | 07.01.2019                        | 07.01.2019                        | 07.01.2019                        | 07.01.2019                       | 07.01.2019                       | 07.01.2019                       | 0102.10.70                       | 6102 10 20                   | 6102 10 20                       | 07.01.2019                        | 07.01.2019                        | 07.01.2019                        | 07.01.2019                        | 07.01.2019                        | 07.01.2019                        | 07.01.2019                        | 6102 10 20<br>6107 10 20        | 07.01.2019                        |                     |
| nlouva - platné od 🛃 Popis zboží 🛃 Datum         | 01.05.2013 Směsný komur<br>ot oč 2019 směsný komur | 01.05.2013 Směsný komur           | 19.06.2015 Směsný komur           | 01.05.2013 Směsný komur         | 01.05.2013 Směsný Komur           | Inmox Ausams 4102.co.us           | muoy Ausaus croz.co.to           | 01.05.2013 Směsný komur           | 01.05.2013 Směsný komur           | 01.05.2013 Směsný komut           | 01.05.2013 Směsný komur          | 01.05.2013 Směsný komur           | 01.05.2013 Směsný komur          | 01.05.2013 Směsný komut           | 01.05.2013 Smesny komur           | 01.05.2013 Směsný Komur<br>01.05.2013 Směsný komur  | 01.05.2013 Směsný komur                                               | 01.05.2013 Směsný komur           | 08.08.2016 Směsný komur           | 01.05.2013 Směsný komur           | 01.05.2013 Směsný komur           | 01.05.2013 Směsný komur           | 01.05.2013 Směsný komur           | 01.05.2013 Smesny Komui         | Inmox Ausame stor-corto            | Inmox Ausaus Stor.co.to            | 01.05.2013 Směsný komut           | 19.02.2016 Směsný komur           | 01.05.2013 Směsný komur           | 01.05.2013 Směsný komur           | 15.06.2018 Směsný komur           | 01.05.2013 Směsný komur           | 01.05.2013 Směsný komur          | 01.05.2013 Směsný komur          | 01.05.2013 Smesny Komui          | TUDA YNES STOL SOLO              | Initian Australia CTOZICOTO  | 01.05.2013 Směsný komu           | 01.05.2013 Směsný komur           | 01.05.2013 Směsný komur           | 26.10.2018 Směsný komur           | 01.05.2013 Směsný komur           | 01.05.2013 Směsný komur           | 19.02.2016 Směsný komur           | 03.11.2016 Směsný komur           | INWOY AUSAMO STOP SO TO         | 01.05.2013 Směsný komur           |                     |
| vi 💌 Popis vybavení 🐹 Platné od 💌 Platné do 💌 Se | 1, nádoba 801 - plast 01.05.2013                   | 1. nádoba 1201 - plast 01.05.2013 | 2, nádoba 1201 - plast 19.06.2015 | 1, nádoba 1201-plast 01.05.2013 | 1, nadoba 1401 - plast 01.05.2013 | 1, nadoba 1201 - plast 30.00.2014 | 1 nádoba 2401 - níast 01.05.2013 | 1. nádoba 1201 - plast 01.05.2013 | 2, kontejner 11001 - F 01.05.2013 | 1, kontejner 1100l - p 01.05.2013 | 1, nádoba 801 - plast 01.05.2013 | 1, nádoba 2401 - plast 01.05.2013 | 1, nádoba 80l - plast 01.05.2013 | 1, kontejner 1100l - p 01.05.2013 | 1, nadoba 2401 - plast 01.05.2013 | 1, nádoba 1201- plast 01.05.2013                    | 1, nadoba zwo - press varoux zwas<br>1 nádoba 1201 - olact 01,05,2013 | 1. nádoba 1201 - plast 01.05.2013 | 1, nádoba 2401 - plast 08.08.2016 | 1, kontejner 1100l - F 01.05.2013 | 1, nádoba 2401 - plast 01.05.2013 | 1, nádoba 2401 - plast 01.05.2013 | 2, nádoba 2401 - plast 01.05.2013 | 1, nadoba 1101 - Kov 01.05.2013 | STOC SOLID ISBN - 1440 - 1440 - 14 | 2, nadoba 2401 - piasi 1, 05, 2013 | 2. nádoba 2401 - plast 01.05.2013 | 2. nádoba 3601 - plast 19.02.2016 | 1. nádoba 1201 - plast 01.05.2013 | 2, nádoba 2401 - plast 01.05.2013 | 1, nádoba 1201 - plast 15.06.2018 | 1. nádoba 1201 - plast 01.05.2013 | 1, nádoba 801 - plast 01.05.2013 | 1, nádoba 801 - plast 01.05.2013 | 1, nadoba 801 - plast 01.05.2013 | 1, nadoba 801 - plast 01.05.2013 | STOCKOTTO ISEN - DOLENOPPU 1 | 1 nádoba 1201 - plast 01.05 2013 | 1. nádoba 1401 - plast 01.05.2013 | 1, nádoba 1201 - plast 01.05.2013 | 1, nádoba 1401 - plast 26.10.2018 | 1, kontejner 1100l - p 01.05.2013 | 1, kontejner 7701 - pl 01.05.2013 | 2, nádoba 2401 - plast 19.02.2016 | 3, nádoba 2401 - plast 03.11.2016 | STOZICOTO ISBIG - INAZ BOODEL T | 1. nádoba 2401 - plast 01.05.2013 |                     |
| ání 💌 Popis linky 💌 💌 Množst                     | TSD1 bilá / odpoledne<br>TEO1 bilá / odpoledno     | TSD1 bild / odboledne             | TSD1 bilá / odpoledne             | TSD1 bilá / odpoledne           | TSD1 bila / odpoledne             | TSUT bild / odpoledne             | TSD1 bild / odpoledne            | TSD1 bild / odboledne             | TSD1 černá / ráno                 | TSD1 černá / ráno                 | TSD1 černá / ráno                | TSD1 černá / ráno                 | TSD1 černá / ráno                | TSD1 černá / ráno                 | TSD1 Cervena / odpoledne          | TSD1 červená / odpoledne<br>rcch řemená / odnoledne | TSD1 červená / odpoledne                                              | TSD1 červená / odpoledne          | TSD1 červená / odpoledne          | TSD1 červená / odpoledne          | TSD1 červená / odpoledne          | TSD1 červená / odpoledne          | TSD1 červená / odpoledne          | 15D1 cervena / odpoiedne        | TED1 January / odpoledna           | TSD1 Fervena / odpoledne           | TSD1 červená / odboledne          | TSD1 červená / odpoledne          | TSD1 červená / odpoledne          | TSD1 červená / odpoledne          | TSD1 červená / odpoledne          | TSD1 červená / odpoledne          | TSD1 červená / odpoledne         | TSD1 fialová SKO                 | TSD1 fialova SKO                 | TSD1 fialova SKO                 | TSD1 fishová SKO             | TSD1 fialová SKO                 | TSD1 fialová SKO                  | TSD1 fialová SKO                  | TSD1 fialová SKO                  | TSD1 červená / odpoledne          | TSD1 červená / odpoledne          | TSD1 červená / odpoledne          | TSD1 Cervená / odpoledne          | TSD1 January / odpoledno        | TSD1 červená / odpoledne          |                     |
| datum cyklu 🛃 Kod dod                            | 14.01.2019 1X7                                     | 14.01.2019 1X7                    | 14.01.2019 1X7                    | 14.01.2019 1X7                  | 14.01.2019 1X7                    | TAL 2102.10.41                    | LXT CTO7-TO-5T                   | 14.01.2019 1X7                    | 10.01.2019 2X7                    | 10.01.2019 2X7                    | 14.01.2019 1X7                   | 14.01.2019 1X7                    | 14.01.2019 1X7                   | 14.01.2019 1X7                    | 10.01.2019 2X7                    | 10.01.2019 2X/                                      | 10.01.2019 2X7                                                        | 10.01.2019 2X7                    | 10.01.2019 2X7                    | 10.01.2019 2X7                    | 10.01.2019 2X7                    | 10.01.2019 2X7                    | 10.01.2019 2X7                    | TX2 0102.10.01                  | LAC BLOC TO OF                     | TVC 010C 10 01                     | 10.01.2019 2X7                    | 10.01.2019 2X7                    | 10.01.2019 2X7                    | 10.01.2019 2X7                    | 10.01.2019 2X7                    | 10.01.2019 2X7                    | 10.01.2019 2X7                   | 14.01.2019 1X7                   | 14.01.2019 1X7                   | TAT 0102.10.11                   | LAT 6100 10 91               | 14 01 2002 TO 14                 | 14.01.2019 1X7                    | 14.01.2019 1X7                    | 14.01.2019 1X7                    | 14.01.2019 1X7                    | 14.01.2019 1X7                    | 10.01.2019 2X7                    | 10.01.2019 2X7                    | 1 X7 6100 10 01                 | 10.01.2019 2X7                    |                     |
| Adresa 💌 Stanoviště - Město 💌 Kód cyklu 💌 Přiští | T_1X7 PO                                           | T 1X7 PO                          | T_1X7 PO                          | T_1X7P0                         | 1 1X7 PO                          | 04/XT 1                           | T 1X7 PO                         | T 1X7 PO                          | T_2X7 PO,ČT                       | T_2X7 PO,ČT                       | T_1X7 PO                         | T_1X7 PO                          | T_1X7 PO                         | T_1X7 P0                          | T_2X7 PO,CT                       | T_2X7 P0,C1                                         | T 2X7 PO.ČT                                                           | T 2X7 PO.CT                       | T_2X7 PO,ČT                       | T_2X7 PO,ČT                       | T_2X7 PO,ČT                       | T_2X7 PO,ČT                       | T_2X7 PO,CT                       | T_2X7 P0,CT                     | 1 2X7 PO/CI                        | T 2X7 P0,01                        | T 2X7 PO.ČT                       | T 2X7 PO.ČT                       | T 2X7 PO,ČT                       | T_2X7 PO,ČT                       | T_2X7 PO,ČT                       | T_2X7 PO,ČT                       | T_2X7 PO,ČT                      | T_1X7 PO                         | T_IX7PO                          | 1 1X/ PO                         | T 1X700                      | T 1X7PU                          | 04 XT 1                           | T_1X7 PO                          | T_1X7 PO                          | T_1X7 PO                          | T_1X7 PO                          | T_2X7 P0,CT                       | T_2X7 P0,CT                       | TY 20100 T                      | T 2X7 PO.CT                       |                     |
| Stanoviště - Název 💌 Stanoviště -                | Statutární město l                                 | statutární město i                | statutární město (                | statutární město l              | statutarni mesto                  | statutarni mesto                  | statutární město i               | statutární město i                | statutární město I                | statutární město i                | statutární město i               | statutární město i                | statutární město i               | statutární město i                | statutarni mėsto i                | statutárni město i                                  | statutární město i                                                    | statutární město i                | statutární město l                | statutární město i                | statutární město i                | statutární město i                | statutární město i                | Statutarni mesto                | Statutarni mesto i                 | Statutarm mesto                    | Statutární město i                | Statutární město i                | Statutární město I                | Statutární město i                | Statutární město i                | Statutární město i                | Statutární město i               | Statutární město l               | statutarni mesto l               | statutarni mesto                 | statutární město i           | Statutárni město i               | Statutární město i                | Statutární město i                | Statutární město i                | Statutární město i                | Statutární město I                | Statutární město i                | Statutární mésto                  | Statutarni mesto i              | Statutární město l                |                     |

Tento projekt je financován se státní podporou Technologické agentury ČR v rámci programu BETA2

т

Α

Obr. 1: Ilustrativní ukázka surových dat z konkrétní lokality (po anonymizaci)

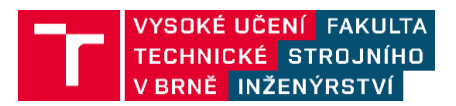

TIRSMZP719 - Prognózování produkce odpadů a stanovení složení komunálního odpadu Poslední aktualizace dokumentu 4.3.2021

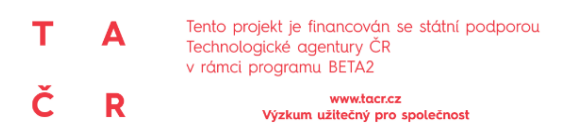

Data je nutné zpracovat, tj. sjednotit a následně zpracovat do vhodné podoby a dle požadavků na rozbory. Jedná se zejména o typ nádoby – zda bude předmětem řešení bodový vzorek nebo typizovaná nádoba 1 100 l nebo bude potřeba zajistit určitý objem odpadu dle nádob např. 5 000 l.

Jakmile je proběhne preprocessing dat, lze tato data vložit do nástroje BinGen, ukázka klíčových informací k nádobám je zobrazena na obr. 2.

| ID | Město     | Ulice        | Informace o svozu | Typ nádoby          |
|----|-----------|--------------|-------------------|---------------------|
| 1  | Město XXI | Ulice 109/9  | T_1X7 PO          | nádoba 80l - plast  |
| 2  | Město XXI | Ulice 109/9  | T_1X7 PO          | nádoba 120l - plast |
| 3  | Město XXI | Ulice 110/1  | T_1X7 PO          | nádoba 120l - plast |
| 4  | Město XXI | Ulice 121/2  | T_1X7 PO          | nádoba 120l - plast |
| 5  | Město XXI | Ulice 137/4  | T_1X7 PO          | nádoba 120l - plast |
| 6  | Město XXI | Ulice 142/8  | T_1X7 PO          | nádoba 140l - plast |
| 7  | Město XXI | Ulice 159/6  | T_1X7 PO          | nádoba 120l - plast |
| 8  | Město XXI | Ulice 56/13  | T_1X7 PO          | nádoba 80l - plast  |
| 9  | Město XXI | Ulice 56/13  | T_1X7 PO          | nádoba 240l - plast |
| 10 | Město XXI | Ulice 8/7    | T_1X7 PO          | nádoba 120l - plast |
| 11 | Město II  | Ulice 510/5  | T_1X7 PO          | nádoba 801 - plast  |
| 12 | Město II  | Ulice 510/5  | T_1X7 PO          | nádoba 240I - plast |
| 13 | Město II  | Ulice 583/23 | T_1X7 PO          | nádoba 80l - plast  |
| 14 | Město IV  | Ulice 199/10 | T_2X7 PO,ČT       | nádoba 240l - plast |
| 15 | Město IV  | Ulice 215/19 | T_2X7 PO,ČT       | nádoba 120l - plast |
| 16 | Město IV  | Ulice 215/19 | T_2X7 PO,ČT       | nádoba 240l - plast |
| 17 | Město IV  | Ulice 233/20 | T_2X7 PO,ČT       | nádoba 120l - plast |
| 18 | Město IV  | Ulice 569/12 | T_2X7 PO,ČT       | nádoba 120l - plast |
| 19 | Město IV  | Ulice 569/12 | T_2X7 PO,ČT       | nádoba 240l - plast |
| 20 | Město IV  | Ulice 589/17 | T_2X7 PO,ČT       | nádoba 240l - plast |
| 21 | Město IV  | Ulice 593/16 | T_2X7 PO,ČT       | nádoba 240l - plast |
| 22 | Město IV  | Ulice 617/18 | T_2X7 PO,ČT       | nádoba 240l - plast |
| 23 | Město IV  | Ulice 617/18 | T_2X7 PO,ČT       | nádoba 110l - kov   |

Obr. 2: Ukázka základních informací o nádobách z nástroje BinGen

Celkové rozhraní nástroje BinGen je zobrazeno na obr. 3. Je vyčísleno minimum a maximum zájmového souboru, tlačítko pro výpočet, resp. otevření dialogového okna, data zájmového souboru a prostor pro samotný výpočet (oranžové podbarvení a pravá strana od podbarvení)

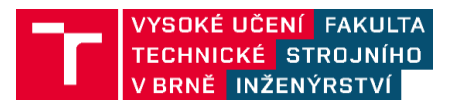

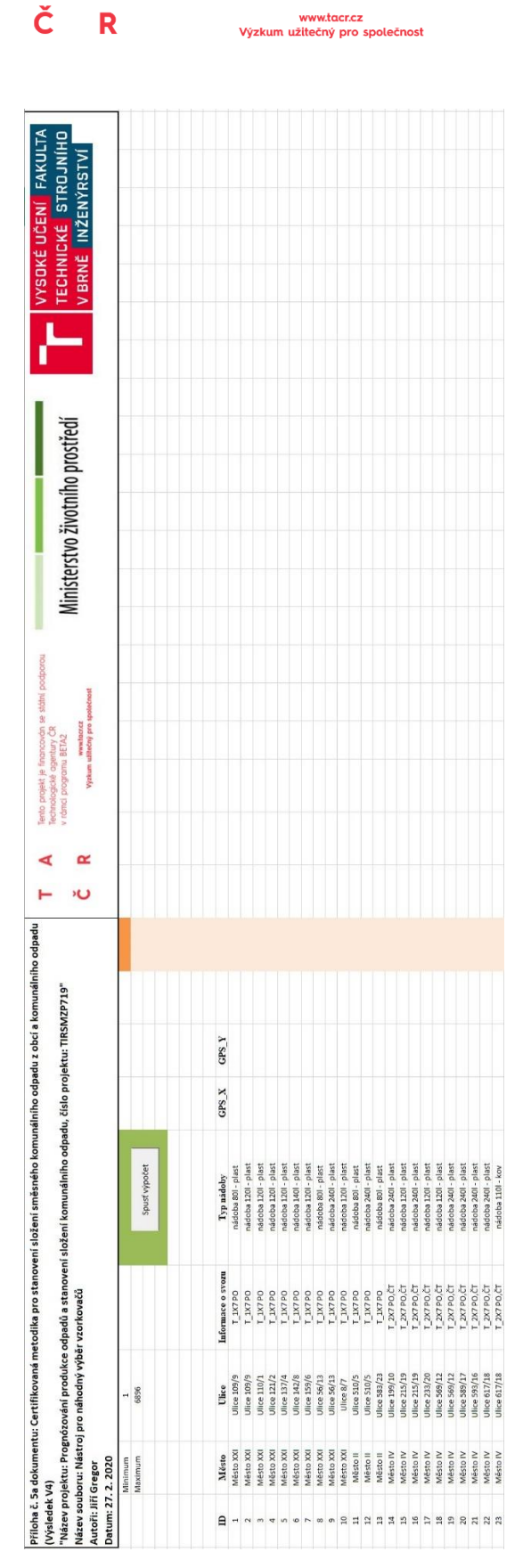

Tento projekt je financován se státní podporou

Technologické agentury ČR v rámci programu BETA2

т

Α

Obr. 3: Celkové rozhraní nástroje BinGen

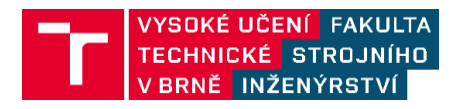

TIRSMZP719 - Prognózování produkce odpadů a stanovení složení komunálního odpadu Poslední aktualizace dokumentu 4.3.2021

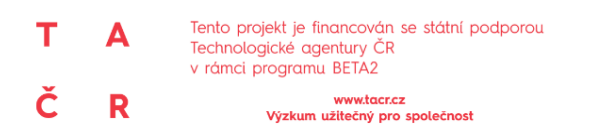

Ministerstvo životního prostředí

Ukázka dialogového okna (obr. 4) s možností zadání **minimální** a **maximální hodnoty**, která může být duplicitní z úvodní obrazovky nebo dle požadavků uživatele. Dále je položka **počet losovaných nádob**, která stanovuje počet uživatelem zadaných nádob pro losování a čtyři tlačítka:

- Náhodný výběr nádoby: vybere jednu libovolnou nádobu
- Náhodný výběr nádoby dle losování: vybere počet nádob dle zadaného počtu nádob v buňce "Počet losovaných nádob"
- Náhodný výběr nádoby dle losování další losování: losuje další varianty dle zadaného počtu nádob, nekonečný počet variant, počítá se i počet kroků
- Vymaž vše: dochází k vymazání vylosovaných hodnot

| www.upi.fme.vutbr.cz - generátor nádob | >            |
|----------------------------------------|--------------|
| Generátor náhodných r                  | nádob v obci |
| Minimální hodnota                      |              |
| Maximální hodnota                      |              |
| Počet losovaných nádob                 |              |
| Náhodný výběr nádoby                   | 1            |
| Náhodný výběr nádoby dle losování      | Vymaž vše    |
| Náhodný výběr nádob - další losování   |              |

Obr. 4: Ukázka dialogového okna nástroje BinGen

Ukázka vyplnění dialogového okna, minimální hodnota (1), maximální hodnota (6 896), počet losovaných nádob (20). Při stisknutí tlačítka "**Náhodný výběr nádoby**" je zvoleno celočíselná hodnota ze zadaného intervalu, tj. 1 – 6 896. V ukázkovém případě na obr. 5 bylo vybráno číslo 4 866 (oranžové podbarvení buňky)

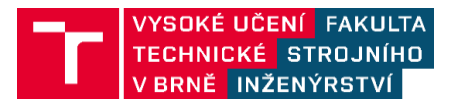

TIRSMZP719 - Prognózování produkce odpadů a stanovení složení komunálního odpadu Poslední aktualizace dokumentu 4.3.2021

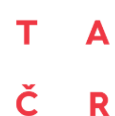

Tento projekt je financován se státní podporou Technologické agentury ČR v rámci programu BETA2

www.tacr.cz Výzkum užitečný pro společnost

|              |                                   | -       |             |   | 4866 |
|--------------|-----------------------------------|---------|-------------|---|------|
|              | Spusť výpočet                     |         |             |   |      |
|              |                                   |         |             |   |      |
|              |                                   |         |             |   |      |
|              |                                   |         |             |   |      |
|              |                                   |         |             |   |      |
| mace o svozu | www.upi.fme.vutbr.cz - generátor  | nádob   |             | × |      |
| PO           |                                   |         |             |   |      |
| PO           | Generátor náho                    | dných n | ádob v obci |   |      |
| PO           |                                   |         |             |   |      |
| PO           | Minimální hodnota                 | 1       |             |   |      |
| PO           |                                   | 1 -     |             |   |      |
| PO           | Maximální hodnota                 | 6896    |             |   |      |
| PO           |                                   | 1       |             |   |      |
| PO           | Počet losovaných nádob            | 20      |             |   |      |
| PO           |                                   | 1       |             |   |      |
| PO           |                                   |         |             |   |      |
| PO           | Náhodný výběr nádoby              |         |             |   |      |
| PO           |                                   |         |             |   |      |
| PO           | Nábodný výběr pádoby dle losov    | ání     | Vymaž vše   |   |      |
| PO,ČT        |                                   | arti    |             |   |      |
| PO,ČT        |                                   | 1       |             | _ |      |
| PO,ČT        | Náhodný výběr nádob - další losov | /ání    |             |   |      |
| PO,ČT        | nadoba 1201 - plast               |         |             |   |      |

Obr. 5: Ukázka výstupu po spuštění tlačítka "Náhodný výběr nádoby"

V případě tlačítka "**Náhodný výběr nádoby dle losování"** je vybráno na základě zadání 20 různých nádob – světle oranžové podbarvení, výsledek je zobrazen na obr. 6.

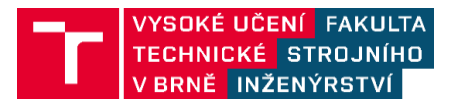

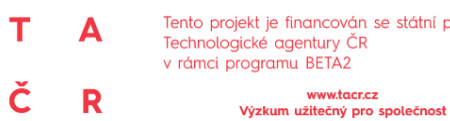

Tento projekt je financován se státní podporou

Ministerstvo životního prostředí

| Spusť výpoče                    | t          |             | 154      |
|---------------------------------|------------|-------------|----------|
|                                 |            |             | 516      |
|                                 |            | ~           | 314      |
| ww.upi.fme.vutbr.cz - genera    | tor hadob  | ~           | 623      |
|                                 |            |             | 195      |
| Generator na                    | hodnych na | dob v obci  | 460      |
|                                 |            | -           | 613      |
| Minimální <mark>h</mark> odnota | 1          |             | 194      |
|                                 |            | <u> </u>    | 253      |
| Maximalni hodnota               | 6896       |             | <u> </u> |
| Dačat lacouzných pádah          |            | -           | 203      |
| Poceciosovanych nadob           | 20         |             | 678      |
|                                 | <i>2</i>   |             | 525      |
| Náhodný výběr nádob             | v          |             | 400      |
|                                 | 10         |             | 417      |
|                                 |            | Vymaž vše   | 184      |
| N21- 4- 5 - 21- 8 5 4-1 - 11-1  | osovani    | i finar voc | 350      |
| Náhodný výběr nádoby dle k      |            |             |          |

Obr. 6: Ukázka výstupu po spuštění tlačítka "Náhodný výběr nádoby dle losování"

V případě tlačítka "Náhodný výběr nádoby dle losování – další losování" se uchovávají hodnoty "Náhodný výběr nádoby dle losování", resp. "Náhodný výběr nádoby" a na pravé straně se krokově vyčíslují, jedno sepnutí tlačítka je rovno jednomu novému kroku. Kroky se vpravo od oranžové buňky sčítají, tj. je známý počet kroků, v prezentovaném případě se jedná o 19 kroků - obr. 7.

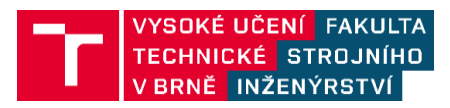

Α т Č R

Tento projekt je financován se státní podporou Technologické agentury ČR v rámci programu BETA2

www.tacr.cz Výzkum užitečný pro společnost

## Ministerstvo životního prostředí

|                                        |      | 61   |     |       |       |       |        |       |        |       |       |         |        |        |       |         |      |      |     |
|----------------------------------------|------|------|-----|-------|-------|-------|--------|-------|--------|-------|-------|---------|--------|--------|-------|---------|------|------|-----|
|                                        | 1541 | 64   |     | 851 2 | 382   | 279 5 | 040 61 | 79 37 | 773 4. | 63 41 | 85 3. | 07 505  | 66.    | 198    | 4 27. | 1 4225  | 2219 | 4066 | 43  |
| Spust vypocet                          | 4019 | 373  | 2   | 386 4 | 719   | 378 1 | 327 15 | 35 46 | 648 21 | 15 13 | 13    | 22 520  | 9 22   | 6 576  | 8 56  | 14 5885 | 2442 | 4700 | 316 |
|                                        | 5162 | 286  | 10  | 297 5 | 458 3 | 392 5 | 335 24 | 56    | 264 58 | 78 62 | 20 20 | 06 567  | 3 44   | 51 615 | 3 18  | 0 2533  | 1626 | 756  | 301 |
|                                        | 3148 | 20.  |     | 799   | 245 2 | 172   | 483 38 | 16 4/ | 468 23 | 00 21 | 86    | 50 14/  | 17 256 | 17 363 | 2 46  | .98 367 | 4089 | 4489 | 651 |
| www.upi.tme.vutpr.cz - generator nadoo | 6237 | 311  |     | 408 5 | 477 2 | 844 1 | 711 24 | 53 62 | 203 54 | 85 41 | 41 4  | 12 323  | 3 25   | 267    | 3 27  | 3 3489  | 4843 | 5090 | 188 |
|                                        | 1952 | 482  | 0   | 151 3 | 335 3 | 518 6 | 554 14 | 10 23 | 348 11 | 03 41 | 19 10 | 58 598  | 6 22   | 5      | 0 57  | 4 378   | 1850 | 5379 | 119 |
| Generator nahodných nadob v obci       | 4604 | 344: | 7   | 159 1 | 425 5 | 5 5   | 654 39 | 93 89 | 809 20 | 70 52 | 90 1  | 66 571  | 2 14   | 173    | 1 296 | 5 2586  | 3968 | 2976 | 349 |
|                                        | 6138 | 280  | 2   | 570 4 | 153 3 | 111 1 | 514 43 | 45 29 | 935    | 02 49 | 30 21 | 89 283  | 11 14  | 5 112  | 4 570 | 5 3112  | 3978 | 571  | 237 |
| Minimální hodnota 1                    | 1941 | 651  | 2 2 | 113 6 | 268 2 | 224 1 | 271 9  | 62 53 | 321 34 | 03 47 | 39 65 | 60 319  | 0 29:  | 9 444  | 9 15: | 0 2056  | 6832 | 3446 | 353 |
|                                        | 2539 | 679  |     | 274 6 | 519   | 512 1 | 635 4  | 21 24 | 470 31 | 23 52 | 45 43 | 44 240  | 6 42   | 9 676  | 6 50  | 2 6678  | 6423 | 3963 | 273 |
| Maximalni hodinota 6896                | 66   | 407  |     | 271 4 | 506 2 | 819 6 | 382 43 | 74 28 | 842 41 | 23 17 | 80 48 | 44 173  | 16     | 6 215  | 2 620 | 0 90    | 1725 | 412  | 179 |
|                                        | 2033 | 366  |     | 311   | 102 3 | 952 1 | 776 57 | 83 51 | 156    | 10 37 | 91 30 | 132 556 | 6 47   | 106    | 1 150 | 2 448   | 5586 | 2845 | 46  |
| Pocet losovanych hadob 20              | 6786 | 424  | 0   | 972 4 | 565 5 | 265 1 | 766 44 | 20 30 | 011 21 | 95 35 | 11 29 | 03 375  | 4 40   | 605    | 9 67. | 3 4235  | 5309 | 816  | 442 |
|                                        | 5250 | 61   | 10  | 977 6 | 653 4 | 003 4 | 927 29 | 31 45 | 964    | 36 38 | 98 2  | 371     | 2 41   | 7 85   | 5 66  | 0 3678  | 2812 | 1008 | 251 |
| Middondra i valkiča na dobajavi        | 4006 | 127. |     | 052   | 66 4  | 196 4 | 585 12 | 91 34 | 495 23 | 55 19 | 43 44 | 33 432  | 2 5    | 4 393  | 0 600 | 9 204   | 4344 | 2170 | 376 |
| former and a firmer mar                | 4177 | 195  |     | 124 6 | 576 5 | 570 5 | 330 34 | 17 11 | 198 52 | 41 28 | 68 1/ | 70 60   | 6 31   | 9 418  | 6 36( | 6 494   | 3405 | 6832 | 608 |
|                                        | 1849 | 13.  | -   | 412   | 509 2 | 375 5 | 233 67 | 11 19 | 918 4  | 26 24 | 18    | 04 490  | 101    | 7 420  | 8 448 | 9 2166  | 3438 | 4168 | 291 |
| Náhodný výběr nádoby dle losování      | 3505 | 105  | ~   | 679 2 | 023 5 | 196 2 | 128 53 | 06 6  | 603 66 | 45 67 | 03 65 | 10 178  | 0 16   | 9 478  | 5 31  | 0 6763  | 919  | 1897 | 410 |
|                                        | 5473 | 289  |     | 231 4 | 017 4 | 972 5 | 687 26 | 25 67 | 751 51 | 08 35 | 11    | 36 36   | 8 27   | 0 586  | 2 106 | 0 2006  | 6685 | 2871 | 262 |
| Náhodný výběr nádob - další losování   | 5913 | 378. | 0   | 560 5 | 571 4 | 782 4 | 957 33 | 42 19 | 956 38 | 21 40 | 20 3: | 64 189  | 9 40   | 1 61   | 4 44  | 5 2516  | 1226 | 3242 | 39  |
|                                        |      |      |     |       |       |       |        |       |        |       |       |         |        |        |       |         |      |      |     |

Obr. 7: Ukázka výstupu po spuštění tlačítka "Náhodný výběr nádoby dle losování – další losování"

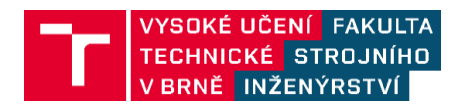

TIRSMZP719 - Prognózování produkce odpadů a stanovení složení komunálního odpadu Poslední aktualizace dokumentu 4.3.2021

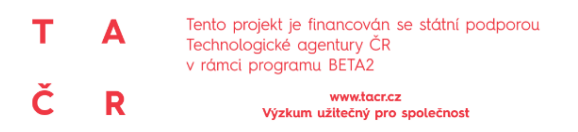

Poslední tlačítko "**Vymaž vše**" slouží k vymazání formuláře a uvedení úvodní obrazovky do původního, tj. výchozího stavu.

Předkládaný nástroj BinGen je důležitou pomůckou pro losování nádob v lokalitách, ve kterých jsou prováděny rozbory odpadů. Klíčové je, aby byly známé, alespoň základní informace o nádobách ve městech a bylo možné předkládaný nástroj využít.

Výstupem z nástroje jsou čísla, resp. ID nádob, které je nutné v rámci postprocessingu zpracovat. V tomto ohledu je zcela dostačující funkce v Excelu "svyhledat".

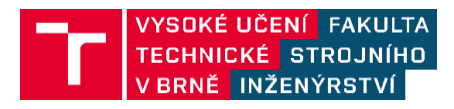